## Getting Started with Equatio for Google Chrome

Last Modified on Wednesday, 28-Aug-2024 15:59:00 BST

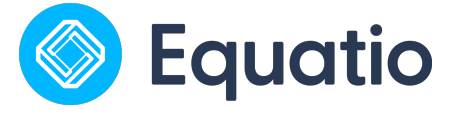

Download Equatio Extension:

- 1. Go to the Chrome Web Store to add the Equatio Extension linked here
  - 2. Pin the Equatio extension:
    - After installing, click on the Extensions icon (shaped like a puzzle piece) next to the Chrome address bar to view all your extensions.
    - Locate Equatio in the list. Next to it, you'll see a "pin" icon. Click this icon to pin the Equatio extension to your Chrome toolbar for quick access.
  - 3. Sign In with Your School Email:
    - Click on the Equatio icon now visible on your Chrome toolbar.
    - \*Recommended: First time use, open in Google Docs
    - When prompted, sign in using your school email address to activate the extension's full capabilities.